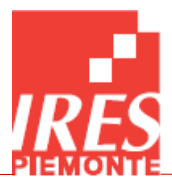

# ISTRUZIONI OPERATIVE APPLICATIVO WEB PLTB PORTALE DELLE RICHIESTE DI AUTORIZZAZIONE

A cura del Nucleo Tecnico HTAM Health Technology Assessment and Management IRES Piemonte

v. febbraio 2024

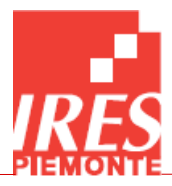

## Sommario

| 1.  | Premessa                                            | 3  |
|-----|-----------------------------------------------------|----|
| 2.  | Accesso al sistema                                  | 3  |
| 3.  | Requisiti di utilizzo                               | 4  |
| 4.  | Interfaccia                                         | 4  |
| 5.  | Menu                                                | 5  |
| 6.  | Menu PLTB                                           | 6  |
| 7.  | Inserire una Nuova Richiesta di Autorizzazione      | 10 |
| 8.  | Allegati                                            | 15 |
| 9.  | Tracciato record per la Richiesta di Autorizzazione | 19 |
| 10. | Contatti                                            | 27 |

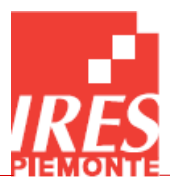

## 1. Premessa

La **D.G.R. n. 82-5513 del 03/08/2017** e il suo regolamento attuativo (**D.D. n. 526 del 08/08/2018**) prevedono che ogni Azienda Sanitaria Regionale predisponga un piano triennale di acquisizione di apparecchiature biomediche, denominato Piano Locale delle Tecnologie Biomediche (PLTB), con possibilità di revisione semestrale.

Nel PLTB sono inserite le richieste di tecnologie biomediche:

- innovative, ovvero non ancora presenti presso l'Azienda richiedente o
- il cui il valore complessivo previsto per la singola richiesta (IVA compresa) è uguale o superiore ai 250 mila euro o
- grandi attrezzature (così come definite dalla D.G.R. n. 13-9470 del 25 agosto 2008).

Le richieste riguardano le tecnologie biomediche da acquisire attraverso ogni forma di acquisizione (acquisto in proprietà, noleggio, service, etc.) e con ogni tipologia di finanziamento (richiesta di finanziamento regionale, fondi propri, donazioni).

## 2. Accesso al sistema

Attraverso il link <u>http://158.102.224.122:8080/fiteb/jsp/login.jsp</u> ad accesso riservato alle Aziende Sanitarie pubbliche, alla Regione Piemonte e all'IRES Piemonte, è possibile accedere alle funzionalità del sistema **Portale delle Richieste di Autorizzazione all'Acquisizione di Tecnologie Biomediche**, tra cui il caricamento e la consultazione dei dati ed il download di documentazione.

Gli operatori che non riuscissero a raggiungere l'indirizzo indicato nel collegamento devono rivolgersi agli amministratori della propria rete locale chiedendo la configurazione del router/firewall/proxy al fine di poter avviare l'applicazione dall'indirizzo: 158.102.224.122:8080.

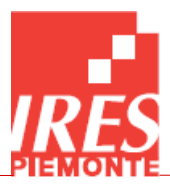

## 3. Requisiti di utilizzo

Per l'uso della piattaforma web è necessario che l'utente utilizzi uno dei seguenti browser nelle versioni segnalate:

- Google Chrome: 21.0 o successiva;
- Internet Explorer 9.0, 10.0 e 11.0 (10.0 e 11.0 sono le versioni suggerite);
- Mozilla Firefox: 14.0 o successive;
- Apple Safari: 6.0 o successive.

## 4. Interfaccia

La Home Page del sito si divide in 3 sezioni principali (*Figura 1*):

- la prima sezione, in alto, è composta dal nominativo dell'utente che si è collegato all'applicativo e, subito sotto, dal menù da cui è possibile accedere alle varie sezioni;

- la seconda sezione, nella parte centrale, è composta da un gadget di **Benvenuto** dove vi sono le informazioni relative al Portale;

- la terza sezione, in basso, contiene gli elenchi degli **Infomessage** con le informazioni principali delle Richieste di Autorizzazione. Tale sezione riporta notifiche riguardanti i cambi di stato delle richieste, visibili all'utente. Per non visualizzare più un messaggio di notifica è sufficiente selezionarlo apponendo una spunta nel quadratino sulla sinistra, quindi cliccare su vista Righe Selezionate in basso a destra.

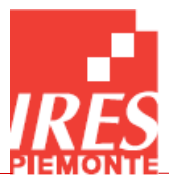

|                       | Renvenuto 212gic                                                     |                    |
|-----------------------|----------------------------------------------------------------------|--------------------|
| INFOHERI TH*          |                                                                      |                    |
|                       | My Home FITEB PLTB Documenti                                         | (D)                |
| IRES Piemonte         |                                                                      | SEZIONE 1          |
| Benvenuto             |                                                                      | <u>SEEIONE 1</u>   |
| 🚖 Benvenuti su InfoHE | ALTH                                                                 |                    |
|                       |                                                                      |                    |
|                       | RES PIEM                                                             | GIONE<br>IONTE     |
| Istituto di Ric       | erche Economiche e Sociali Direzione S                               | ianità             |
|                       | del Plemonte Regione Pler                                            |                    |
| (                     | Health Technology Assessment and Management                          | SEZIONE Z          |
|                       | Portale                                                              |                    |
| \ F.                  | I.Te.B Flusso Informativo per le Tecnologie Biomedic                 | he /               |
| $\backslash$          | P.L.T.B Piani Locali delle Tecnologie Biomediche                     |                    |
|                       | _                                                                    |                    |
|                       |                                                                      | SEZIONE 3          |
| Co                    | ntatti per comunicazioni ed informazioni: htm@ires.piemonte.it, hta@ | Dires.piemonte.it  |
| 🚖 InfoMessage         |                                                                      |                    |
|                       | Gestione                                                             | Descrizione Evento |
|                       |                                                                      |                    |

## 5. Menu

Tramite il menu a comparsa è possibile visualizzare e quindi accedere a tutte le sezioni del portale (*Figura 2*), cliccando sulla voce interessata.

|                         | Benvenuto | 213sic |                       |                         |        |           |  |
|-------------------------|-----------|--------|-----------------------|-------------------------|--------|-----------|--|
| InfoHEALTH <sup>®</sup> | IRES      |        |                       |                         |        |           |  |
|                         | My Home   | FITEB  | PLTB                  | Documenti               |        |           |  |
| IRES Piemonte           |           |        | Richie                | este Tecnologie Biomedi | iche > | Emissione |  |
| Benvenuto               |           |        | Report                |                         |        |           |  |
|                         |           |        | Elenco PLTB           |                         |        |           |  |
|                         |           |        | Cambio Tipo Richiesta |                         |        |           |  |
|                         |           |        | Richie                | este Storico            | >      |           |  |

#### Figura 2

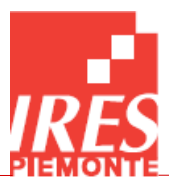

## 6. Menu PLTB

Dal menu PLTB è possibile accedere alla sezione **Richieste Tecnologie Biomediche**, alla sezione dei **Report** (export), all'elenco dei **Piani di Finanziamento**, alla sezione del **Cambio Tipo Richiesta** e allo **Storico delle Richieste**.

A seconda dell'utente che si è collegato, sotto le **Richieste Tecnologie Biomediche** compariranno delle scelte specifiche che possono essere: **Emissione**, **Controllo** e **Parere**.

Selezionando una di queste modalità, nella sezione centrale compare una lista delle Richieste inserite.

È possibile filtrare la lista delle richieste selezionando l'icona del binocolo serelativa al campo che si vuole filtrare, che compare sulla destra di tale campo passando il puntatore sulla richiesta in oggetto (*Figura 3*).

| InfoHEALTH*               | Benvenuto 213sic<br>IRES<br>My Home FITEB | PLTB Documenti       |                   |                                                  |  |
|---------------------------|-------------------------------------------|----------------------|-------------------|--------------------------------------------------|--|
| Richieste di Autorizzazio | ne                                        |                      |                   |                                                  |  |
| ₴:: AOP/AZIENDA           | Codice Rif.<br>Richiesta                  | Data<br>Compilazione | Piano             | Titolo della Richiesta                           |  |
| ) 🔍 🚺 АОР5 - 213 (        | 0213_HTD_00002                            | 11-09-2018           | Settembre<br>2018 | sostituzione Grandi Apparecchiature - Mammografo |  |
| ) 🔍 🚺 AOP5 - 213          | 00213_HTD_00003                           | 11-09-2018           | Settembre<br>2018 | Sostituzione Grandi Apparecchiature - Mammografo |  |
|                           |                                           |                      | Settembre         | - ··· - ·· ·· ·· ·                               |  |

#### Figura 3

La maschera che si apre consente di aggiungere filtri 🔀 rimuovere filtri 📝 ed effettuare il filtraggio

per ciascun campo. Per la ricerca delle richieste relative all'azienda 213, ad esempio, cliccare sul binocolo che compare sotto la scritta AOP/AZIENDA, quindi selezionare "Contiene" nel menù a tendina, inserire "213" e filtrare (SS). Nel caso della ricerca di richieste per date è necessario utilizzare i simboli matematici =, <, >, etc. dallo stesso menù a tendina. Supponendo di voler ricercare le richieste successive a settembre 2020, sarà necessario selezionare ">" e inserire "30-09-

2020", quindi effettuare il filtraggio (**M**) (**Figura 4**).

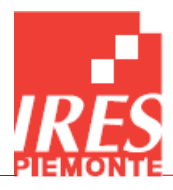

| Richieste di Autorizzazione |                      |             |                      |                 |
|-----------------------------|----------------------|-------------|----------------------|-----------------|
| 😂 🯥 🔬 AOP/AZIENDA 🇞 🤙       | Codice  <br>Richiest | Rif.<br>a   | Data<br>Compilazione | e 📑 Pian        |
|                             |                      |             |                      | 7 🙆 iemb<br>8   |
| Data Compilazione 🗸 🗸       | = ,                  | <b>30-0</b> | 9-2020               | × iemb<br>8     |
| AOP/AZIENDA V               | Inizia con           | 213         |                      | iemb            |
| 🔍 🚺 AOP5 - 213              | Contiene<br>=        | 00005       | 11-09-2018           | Settemb<br>2018 |
| ) 🔍 🚺 AOP5 - 213            | <                    | 00006       | 11-09-2018           | Settemb<br>2018 |
| ) 🔍 🚺 AOP5 - 213            | >=                   | .00007      | 11-09-2018           | Marzo 2         |
| ) 🔍 🚺 AOP5 - 213            | >                    | ,00008      | 11-09-2018           | Settemb<br>2018 |
| 🔍 🚺 AOP5 - 213              | Vuoto                | 00009       | 11-09-2018           | Marzo 2         |
|                             |                      |             |                      | Settemb         |

Gli utenti che hanno la possibilità di creare nuove Richieste di Autorizzazione hanno nel menù a tendina la voce "**Emissione**", che una volta cliccata consente la visualizzazione di tutte le richieste create in precedenza dall'utente.

Dalla sezione dei Report invece è possibile scaricare dei **Report Excel** e dei **Report PDF** delle **Richieste Tecnologie Biomediche**.

Cliccandovi sopra si apre una maschera di lancio che, nel caso di **Report PDF**, consente di selezionare una richiesta cercandola tramite **Codice Riferimento Richiesta**, mentre nel caso di **Report Excel** consente di impostare dei filtri per **Azienda**, per **Piano Richieste di Autorizzazione** e per periodo temporale (*Figura 5*).

È possibile inserire dei filtri in 2 modi: manualmente, se si è a conoscenza del codice da inserire, oppure cliccando sull'icona a lato dei campi 🐷 come evidenziato nella *Figura 5*; in questo modo si viene reindirizzati ad una tabella contenente tutte le scelte possibili e basterà cliccare sull'icona a

forma di mano sulla sinistra del record interessato (*Figura 6*) per selezionare il filtro desiderato. Per inserire invece un valore temporale è sufficiente cliccare sull'icona a forma di calendario ; viene visualizzato il calendario da cui è possibile scegliere una data *Figura 7*.

A questo punto è sufficiente cliccare sull'icona di stampa Stampa per scaricare il relativo file excel.

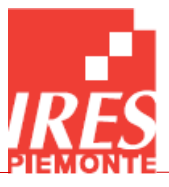

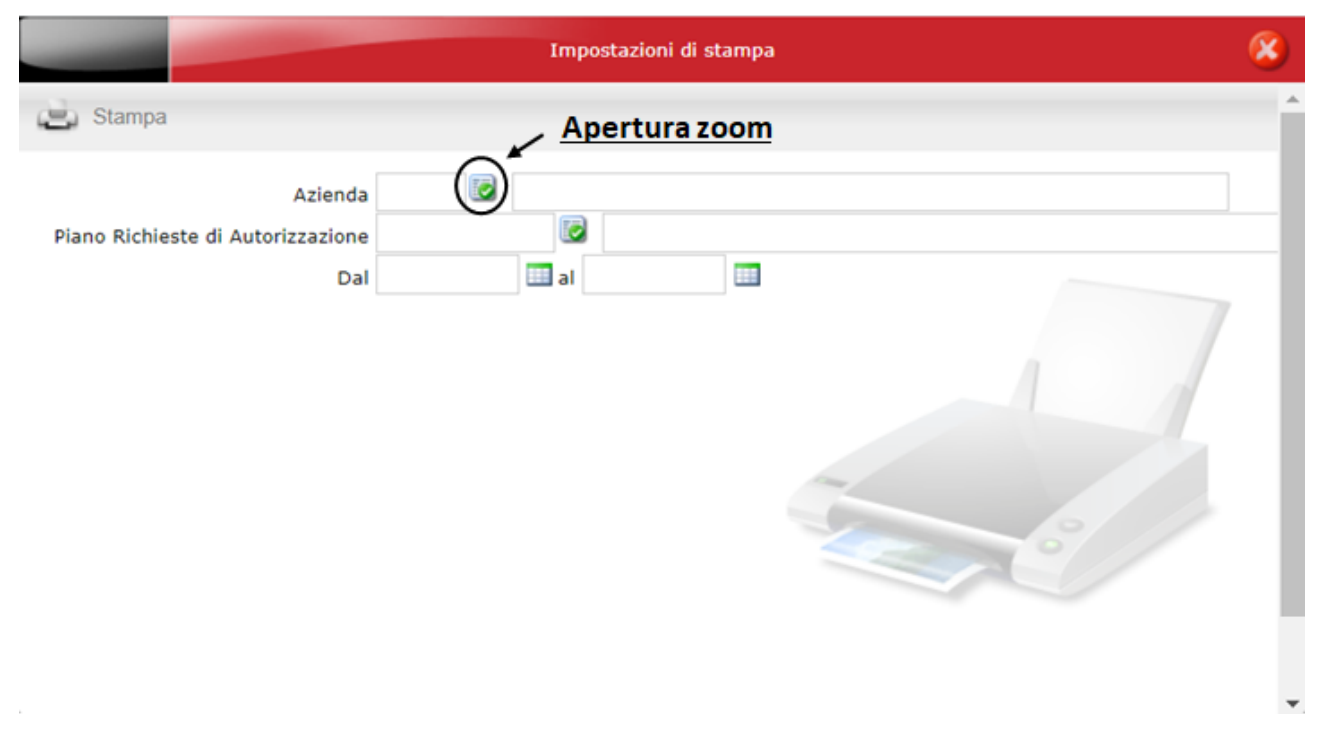

| Azienda [Elenco] |                       |           |  |  |  |  |  |
|------------------|-----------------------|-----------|--|--|--|--|--|
| Unita' Operativa | Descrizione           | Annullato |  |  |  |  |  |
| 06               | ASO S.CROCE E CARLE   | NO        |  |  |  |  |  |
| 908              | ASO ORDINE MAURIZIANO | NO        |  |  |  |  |  |
| 9 🚀 201          | ASL TO1               | NO        |  |  |  |  |  |
| 9 9 202          | ASL TO2               | NO        |  |  |  |  |  |
| 9 😥 203          | ASL TO3               | NO        |  |  |  |  |  |
| ) 🚀 204          | ASL TO4               | NO        |  |  |  |  |  |
|                  |                       | 10        |  |  |  |  |  |

#### Figura 6

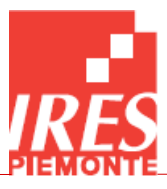

| Azienda                       |        | $\rightarrow$ | Luglio | o – 2 | 022 -    |          | -  | -  | 8 |
|-------------------------------|--------|---------------|--------|-------|----------|----------|----|----|---|
| o Richieste di Autorizzazione |        |               |        |       |          |          |    |    |   |
| Dal                           | III al |               |        |       |          |          |    |    |   |
|                               |        |               |        |       |          |          |    |    |   |
|                               |        |               |        |       |          | 14       |    | 16 |   |
|                               |        |               |        |       |          |          |    | 23 |   |
|                               |        |               |        |       |          |          |    |    |   |
|                               |        |               |        | Oggi  | è Sab, 2 | 3 Lug 20 | 22 |    |   |
|                               |        |               |        |       |          |          |    |    |   |

Tramite la voce **Elenco PLTB** si accede all'elenco dei Piani di Finanziamento dell'Azienda (*Figura 8*), che possono essere visualizzati tramite l'icona della lente d'ingrandimento e, se necessario, possono essere modificati o rimossi

| <b>Info</b> HEALTH°    | Benvenuto 213sic                   |            |              |             |         |
|------------------------|------------------------------------|------------|--------------|-------------|---------|
| Piani Di Finanziamento | My Home   FITEB   PLTB   Documenti |            |              |             | O Nuovo |
| Codice                 | Descrizione                        | Scadenza   | Piano Chiuso | 🧾 Annullato |         |
| ) 🔍 00                 | Urgenza                            |            | NO           | NO          |         |
| ) 🔍 01                 | Maggio 2014                        | 31-05-2014 | SI           | NO          |         |
| ) 🔍 02                 | Settembre 2014                     | 30-09-2014 | SI           | NO          |         |
| ) 🔍 03                 | Marzo 2015                         | 15-04-2015 | SI           | NO          |         |
| · · · · ·              | Catkombra 2015                     | 15 00 2015 | <i>c</i> 1   | 10          |         |

Figura 8

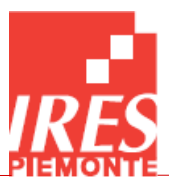

## 7. Inserire una Nuova Richiesta di Autorizzazione

Gli utenti che hanno la possibilità di creare nuove Richieste di Autorizzazione visualizzano sul lato destro della barra superiore il pulsante **Nuovo**, tramite il quale è possibile inserire una nuova richiesta. Cliccando su tale pulsante viene aperta una nuova finestra che presenta le tre tab in cui è suddivisa la richiesta: **Principale** (*Figura 9*), **Righe** (*Figura 10*), **Note** (*Figura 11*).

Nella *Figura 9*, accanto a Stato Emissione, Stato Controllo e Stato Parere, è presente un'icona di info che, se cliccata, mostra lo storico della richiesta in relazione ai vari step dell'iter di validazione.

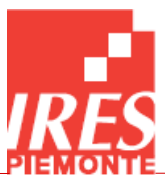

|                                                                               |                                                                                           | Richieste                   | di Autorizzazione a           | all'Acquisizione [Nuovo]                           |                                           | <b>e</b>                         |
|-------------------------------------------------------------------------------|-------------------------------------------------------------------------------------------|-----------------------------|-------------------------------|----------------------------------------------------|-------------------------------------------|----------------------------------|
| Principale Righe Note                                                         |                                                                                           |                             |                               |                                                    |                                           |                                  |
| Codice Rif. Richiesta                                                         | 00213_HTD_00060                                                                           | <u>Tab</u><br>sudo<br>richi | in cui è<br>livisa la<br>esta | Stato Emissione<br>Stato Controllo<br>Stato Parere | In Compilazione Non Espresso Non Espresso | · (1)<br>· (1)<br>· (1)<br>· (1) |
| Data Compilazione                                                             | 26-07-2022                                                                                |                             |                               |                                                    |                                           |                                  |
| Codice AOP                                                                    | AOP5                                                                                      |                             |                               | Aggregat                                           | ore                                       |                                  |
| Azienda                                                                       | 213                                                                                       | ASL AL                      |                               |                                                    |                                           |                                  |
| Piano di Finanziamento                                                        |                                                                                           |                             |                               |                                                    |                                           |                                  |
| Titolo                                                                        |                                                                                           |                             |                               |                                                    |                                           |                                  |
| Motivazione Sintetica                                                         |                                                                                           |                             |                               |                                                    |                                           |                                  |
| Urgenza/Priorità                                                              |                                                                                           |                             | ~                             | Quan                                               | tità                                      | 0                                |
| Forma di Acquisizione                                                         | Acquisto in propriet                                                                      | à                           | ~                             | Importo Totale Necessario (IVA                     | inc)                                      | 0,00                             |
|                                                                               | 🗌 Investimenti Stru                                                                       | tturali Integrativi         | Importo                       | Investimenti Strutturali Integrativi (IVA          | inc)                                      | 0,00                             |
|                                                                               | 🗌 Interventi Integra                                                                      | ativi Inclusi nell'im       | oorto totale neces            | sario                                              |                                           |                                  |
| 🔺 Finanziamenti a Coper                                                       | rtura della Spesa                                                                         |                             |                               |                                                    |                                           |                                  |
|                                                                               | 🗌 Fondi Propri di Inv                                                                     | vestimento                  |                               | Importo (IVA                                       | inc)                                      | 0,00                             |
|                                                                               | 🗌 Richiesta di Finan                                                                      | ziamento Regiona            | e                             | Importo (IVA                                       | inc)                                      | 0,00                             |
|                                                                               | 🗌 Altri Finanziament                                                                      | ti Dedicati                 |                               | Importo (IVA                                       | inc)                                      | 0,00                             |
|                                                                               | 🗌 Ribasso d'Asta                                                                          | Co                          | dice Rif. Edisan              | Importo (IVA                                       | inc)                                      | 0,00                             |
|                                                                               | 🗌 Fondi Propri di Sp                                                                      | esa Corrente                |                               | Importo (IVA                                       | inc)                                      | 0,00                             |
|                                                                               | 🗌 Altri Finanziament                                                                      | ti                          |                               | Importo (IVA                                       | inc)                                      | 0,00                             |
|                                                                               | 🗌 Richiesta di Contr                                                                      | ibuto Liberale              |                               | Importo (IVA                                       | inc)                                      | 0,00                             |
| Oual Donat/Finanz                                                             |                                                                                           | ~                           |                               |                                                    |                                           |                                  |
| Nome Donat/Finanz                                                             |                                                                                           |                             |                               |                                                    |                                           |                                  |
| Soluzione organizzativa                                                       |                                                                                           |                             |                               |                                                    |                                           |                                  |
| Altre Strutture                                                               |                                                                                           |                             |                               |                                                    |                                           |                                  |
| Condizione Clinica                                                            |                                                                                           |                             |                               |                                                    |                                           |                                  |
|                                                                               | Valutazione HTA                                                                           |                             |                               |                                                    |                                           |                                  |
| Imp. dichiarato                                                               | ×                                                                                         |                             |                               |                                                    |                                           |                                  |
| Nº conto per inv.                                                             |                                                                                           |                             |                               |                                                    |                                           |                                  |
| Nº conto spesa corr.                                                          |                                                                                           |                             |                               |                                                    |                                           |                                  |
| Programma Temporale                                                           |                                                                                           |                             | ~                             |                                                    |                                           |                                  |
| Descrizione                                                                   |                                                                                           |                             |                               |                                                    |                                           |                                  |
| ASR coinvolte                                                                 |                                                                                           |                             | ~                             |                                                    |                                           |                                  |
| 🔺 Impatto dell'Investime                                                      | ento                                                                                      |                             |                               |                                                    |                                           |                                  |
| Sicurezza di Pazie<br>Organiz. della f<br>Risorse della f<br>Organizzazione c | enti ed Operatori 🗌<br>Propria Struttura 📄<br>Propria Struttura 📄<br>Ii Altre Strutture 📋 |                             |                               |                                                    |                                           |                                  |
| Risorse d                                                                     | II AItre Strutture 🗌                                                                      |                             |                               |                                                    |                                           |                                  |

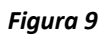

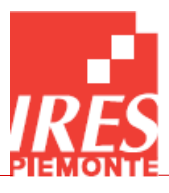

|                           | -         |                 | Richieste di Autorizzazione a        | Ill'Acquisizione [Nuovo] |                      | <b></b> |
|---------------------------|-----------|-----------------|--------------------------------------|--------------------------|----------------------|---------|
| rincipale Righe Note      |           |                 |                                      |                          |                      |         |
|                           |           |                 |                                      |                          |                      |         |
| Azienda Presidio/         | Sede C    | lasse           | Oggetto della Richiesta              |                          | Tipologia            | +-      |
| 213 🔯                     | 2         | 5               |                                      |                          |                      | ~       |
|                           |           |                 |                                      |                          |                      |         |
|                           |           |                 |                                      |                          |                      |         |
|                           |           |                 |                                      |                          |                      |         |
|                           |           |                 |                                      |                          |                      |         |
| Presidio/Sede             |           |                 |                                      |                          |                      |         |
| Classe Tecnologica        |           |                 |                                      |                          |                      |         |
| Struttura Richiedente     |           |                 |                                      |                          |                      |         |
| Centro Di Costo           |           |                 |                                      |                          |                      |         |
| Quantità                  |           | 0               |                                      |                          | Importo Acquisto (*) | 0,00    |
| Nº Prestaz/Anno Eseg.     |           |                 |                                      |                          |                      |         |
| N° Prestaz Increment.     |           |                 |                                      |                          |                      |         |
| Tipologia e Nº Prestaz.   |           |                 |                                      |                          |                      |         |
| Noleggio/Service          |           | 0.00            | N Anni                               | 0                        | Importo Totale (*)   | 0.00    |
| Val. Acg. Nominale (*)    |           | 0,00            | Diff. importo prev./att. (*)         | 0.00                     |                      | 0,00    |
| Motivazione della Diff.   |           |                 |                                      | -,                       |                      |         |
|                           | Segna     | lazione di Infu | ngibilità della Tecnologia Richiesta |                          |                      |         |
| Anni di garanzia          |           | 0               | Durata prevista in servizio          | 0                        |                      |         |
|                           |           | 0               |                                      | 0                        |                      |         |
| Costi Manutenzione (*)    |           | 0,00            | Costi Materiali Consumabili (*)      | 0,00                     | Costi Gestione (*)   | 0,00    |
| Costi Cessanti (*)        |           | 0,00            | Costi Attuali                        | 0,00                     |                      |         |
| Localizzazione            |           |                 |                                      |                          |                      |         |
|                           |           |                 | /m                                   |                          |                      |         |
| Informazioni Tecnolog     | ia da Sos | tituire/Aggiorr | hare/Potenziare                      |                          |                      |         |
| Codice Oggetto            |           | <b>I</b>        | Anno Acquisto                        |                          |                      |         |
| Classe Tecnologica        |           |                 |                                      |                          |                      |         |
| Produttore                |           |                 |                                      |                          |                      |         |
| Modello                   |           |                 |                                      |                          |                      |         |
| N. Inventario             |           |                 |                                      |                          |                      |         |
| Descritazione             |           |                 | v                                    |                          |                      |         |
| N. analoghe in Presidio   |           |                 |                                      |                          |                      |         |
| N. analoghe in UOP        |           |                 |                                      |                          |                      |         |
| Ver Cond Par 3.1.7 Reg    | () Consi  | umabili in Qua  | ntità/Valore NON Rilevante 🔾 Con     | sumabili in Quantità/Va  | alore Rilevante      |         |
| ) L'importo si intende IV | A Inclusa |                 |                                      |                          |                      |         |

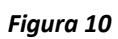

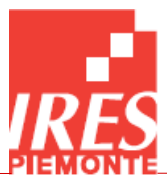

|                      | Richieste di Autorizzazione all'Acquisizione [Nuovo] | 🥝 🛞  |
|----------------------|------------------------------------------------------|------|
| Principale Righe Not | e                                                    |      |
| A Note Emittente     |                                                      |      |
|                      |                                                      |      |
| ▲ Note Controllo     |                                                      | ///. |
|                      |                                                      | 1.   |
| 🔺 Note Parere        |                                                      |      |
|                      |                                                      | 11.  |
|                      |                                                      |      |
|                      |                                                      |      |
|                      |                                                      |      |

In automatico sono popolati nella finestra Principale i campi **Codice Rif. Richiesta**, la **Data Compilazione**, il **Codice AOP** (se nella configurazione dell'utente è stato associato un codice AOP, Area Omogenea di Programmazione) e l'**Azienda** a cui appartiene l'utente.

A questo punto l'utente può iniziare a compilare la richiesta, ricordando che alcuni campi sono descrittivi e bisogna popolarli manualmente, altri sono dei menu a tendina a scelta singola con diciture già preimpostate e altri ancora invece sono campi che devono essere selezionati spuntando la check box a lato della dicitura al fine di renderli attivi.

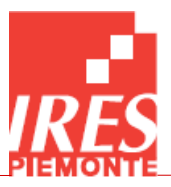

Con la stessa modalità si inseriscono le informazioni anche nella tab **Righe**: poiché ogni riga inserita fa riferimento ad un oggetto specifico, per ciascuna di esse (*Figura 12*) è necessario popolare tutti i campi presenti, anche nel caso in cui più righe abbiano alcuni valori in comune.

| Azienda | Presidio/Sede | Classe | Oggetto della Richiesta | Tipologia | +- |
|---------|---------------|--------|-------------------------|-----------|----|
| 213     |               | 2      |                         |           | ~  |
|         |               |        |                         |           |    |
|         |               |        |                         |           |    |
|         |               |        |                         |           |    |
|         |               |        |                         |           |    |

#### Figura 12

Concluso l'inserimento dei dati, per salvare la richiesta è necessario cliccare sul pulsante in alto a

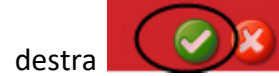

A questo punto la Nuova Richiesta è visibile nell'elenco delle Richieste (*Figura 13*) e, dopo aver verificato la correttezza delle informazioni inserite, l'utente può trasmetterla in modo che possa procedere al passaggio successivo di Controllo.

| InfoHEALTH IRES                       | TB- Documenti             |                                                  |                    |                        |              |                | (1)        |
|---------------------------------------|---------------------------|--------------------------------------------------|--------------------|------------------------|--------------|----------------|------------|
| Richieste di Autorizzazione           |                           |                                                  |                    |                        |              |                | O Nuovo    |
| Codice Rif.                           | Data Piano                | Titolo della Richiesta                           | • Urgenza/Priorità | Importo Totale : Stato | : Stato      | Stato :        | Stato      |
| →  AOP5 - 213 00213_HTD_00002 1       | 11-09-2018 Settembre 2018 | sostituzione Grandi Apparecchiature - Mammografo | 0                  | 274.500,00 Trasmessa   | Non espresso | Non espresso D | a attivare |
| ) 🔍 🚺 AOP5 - 213 00213_HTD_00003 1    | 11-09-2018 Settembre 2018 | Sostituzione Grandi Apparecchiature - Mammografo | 0                  | 274.500,00 Trasmessa   | Non espresso | Non espresso D | a attivare |
| · · · · · · · · · · · · · · · · · · · | Settembre                 |                                                  |                    |                        |              |                |            |

#### Figura 13

Sul lato sinistro nella sezione delle Richieste vi sono due icone, una a forma di lente di ingrandimento

e l'altra a forma di scheda 🛄

Cliccando sull'icona della lente viene visualizzata la Richiesta e può essere modificata, cliccando

sull'icona 💹 presente in alto a destra.

Cliccando invece sull'icona della scheda, viene visualizzata una nuova lista dove è visibile lo storico della Richiesta, dall'Emissione all'Autorizzazione.

Per una richiesta appena creata ci sarà un'unica riga con lo stato di Emissione "In Compilazione" (*Figura 14*) e potrà essere **Trasmessa o Annullata** cliccando sui relativi pulsanti in alto a destra

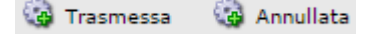

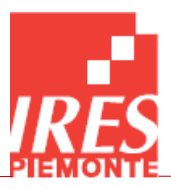

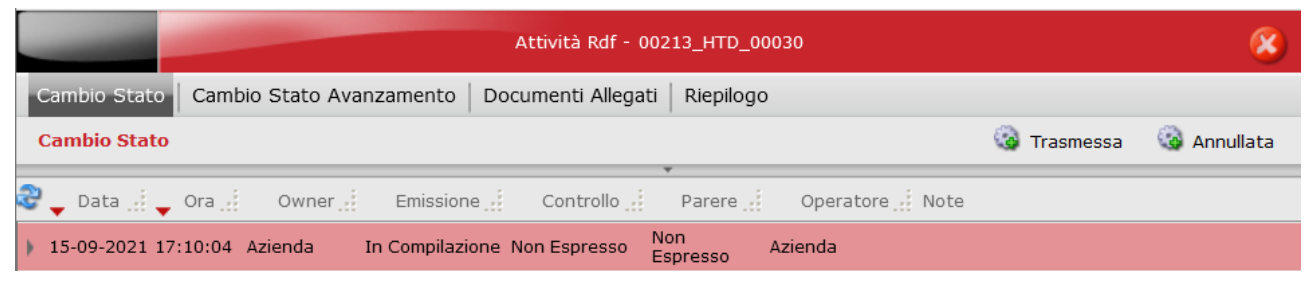

Figura 14

## 8. Allegati

L'utente può allegare file (word o pdf) relativi alle richieste urgenti o con carattere di infungibilità. Prima di poter essere allegato, il file deve essere aggiunto nella cartella relativa all'azienda, secondo la procedura seguente.

Cliccando sull'icona della scheda <sup>L</sup> verrà visualizzata una finestra con quattro tab: **Cambio stato**, **Cambio Stato Avanzamento**, **Documenti Allegati** e **Riepilogo** (*Figura 15*).

|            |                        |                          | Attività Rdf - 00213_HTD_0003 | 0      |                 | 8          |
|------------|------------------------|--------------------------|-------------------------------|--------|-----------------|------------|
| Cambio Sta | to   Cambio Stato Avar | nzamento Documenti Alleg | gati Riepilogo                |        |                 |            |
|            |                        |                          | · · · · ·                     | 👍 A    | llega 💋 Rimuovi | 🍣 Aggiorna |
| 2 🗅 🔺      | Nome                   | Descrizione Perc         | orso                          | Classe | Ultima Modi     | ifica      |
|            |                        |                          |                               |        |                 |            |

#### Figura 15

Per allegare un documento alla richiesta è necessario posizionarsi nella tab Documenti Allegati.

Cliccando sull'icona **Allega** Rimuvi Regionna si potrà scegliere se allegare un documento esistente oppure uno o più nuovi documenti. Cliccando su **Allega documento esistente** verrà visualizzata la finestra contenente la cartella **Documenti Autorizzazioni** (*Figura 16*).

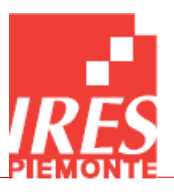

|                              |                                         | Allegati                    |        | 🖉 😵                 |
|------------------------------|-----------------------------------------|-----------------------------|--------|---------------------|
| Gestione Documenti           |                                         |                             |        |                     |
| Cartelle                     | 🍣 🔲 🔶 Nome                              | Descrizione                 | Classe | Ultima Modifica     |
| 🗄 📁 Documenti Autorizzazioni | 🕨 🔲 🔍 💋 <u>Documenti Autorizzazioni</u> | Allegati per Autorizzazioni |        | 05-06-2020 08:18:36 |
|                              |                                         |                             |        |                     |

È quindi possibile accedere alla cartella dell'azienda e selezionare uno dei file presenti, spuntadolo come in *Figura 17*:

| 2 🗆   | ▲ Nome           | Descrizione       | Classe   | Ultima Modifica     |  |
|-------|------------------|-------------------|----------|---------------------|--|
| ) M ( | 🔧 擾 allegato.pdf | allegato di prova | Generica | 03-06-2015 10:24:04 |  |

#### Figura 17

Una volta selezionati i file di interesse, è sufficiente cliccare sul pulsante in alto a destra per salvare

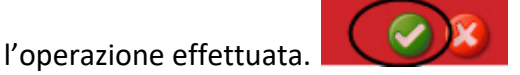

Cliccando invece su **Allega nuovo documento**, si aprirà una finestra di dialogo come in **Figura 18**, dalla quale scegliere il file dal proprio pc, rinominandolo in base al tipo e al numero della richiesta (es. 202\_HTD\_00002). È inoltre necessario compilare la maschera visualizzata specificando

Descrizione ed eventuali Note. Al termine salvare l'operazione

per caricare il file

nella cartella **Documenti Autorizzazioni** e seguire la procedura precedente per inserire il file tra gli allegati della richiesta.

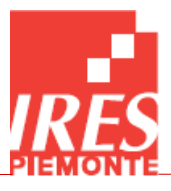

|                    | File [Nuovo]                              | 🥝 😣            |
|--------------------|-------------------------------------------|----------------|
| Generale Attributi |                                           |                |
|                    |                                           |                |
| Nome file          |                                           |                |
|                    |                                           |                |
| Descrizione        |                                           |                |
| Percorso           | //Documenti Autorizzazioni/213/           |                |
| Note               |                                           |                |
|                    |                                           |                |
|                    |                                           |                |
|                    |                                           | 11.            |
|                    |                                           | Drag file bere |
|                    | Riservato                                 | Drug nie nere  |
|                    | 🗌 Eredita i permessi dalla cartella padre |                |
|                    | Gestione automatica delle revisioni       |                |
|                    |                                           |                |
|                    |                                           |                |
|                    |                                           |                |

Nel caso in cui si voglia caricare più di un documento contemporaneamente nella cartella **Documenti Autorizzazioni**, cliccare su **Allega nuovi documenti (multiplo)** e caricare i documenti desiderati (**Figura 19**), poi seguire le istruzioni precedenti per allegare i documenti alla richiesta.

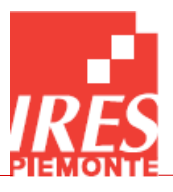

|                    | Upload multiplo files           | 🥝 🛞       |
|--------------------|---------------------------------|-----------|
| Classe Documentale | 213 🗸                           |           |
| Path               | //Documenti Autorizzazioni/213/ |           |
| Filename           | Siz                             | ze Status |
|                    | Drag files here                 |           |
|                    |                                 |           |
|                    |                                 |           |
|                    |                                 |           |
|                    |                                 |           |
|                    |                                 |           |
|                    |                                 |           |
|                    |                                 |           |
| O Add files        | 0                               | b 0%      |
|                    |                                 |           |

È possibile verificare il corretto caricamento degli allegati riaprendo la schermata iniziale di *Figura* **15**, in cui verrà visualizzata la lista dei file allegati.

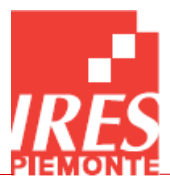

## 9. Tracciato record per la Richiesta di Autorizzazione

Di seguito vengono elencati i campi di cui consterà ciascuna richiesta. Vengono indicate anche le eventuali logiche di editabilità/obbligatorietà ad essi collegate.

Nelle tabelle si è usata la seguente legenda:

- TIPO DATO: M= Memo, C = alfanumerico (max 254); D = data; N = numerico; V = valuta; F = flag
- **COMPILAZIONE**: C = codifica regionale; A = automatico; L = testo libero
- **OBBLIGATORIO**: S/N
- **TESTA/RIGA**: T/R

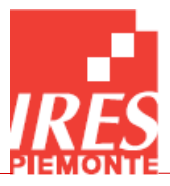

| Nome campo                          | Tipo dato | Compilazione | Obbligatorio | Testa/Riga | Descrizione campo                                                                                                    | Note                                                                                                    |
|-------------------------------------|-----------|--------------|--------------|------------|----------------------------------------------------------------------------------------------------|----------------------------------------------------------------------------------------------------|
|                                     |           |              |              |            | Schermata "Principale"                                                                                                    |                                                                                                    |
| Codice Rif. Richiesta               | С         | A            | S            | T          | Codice di riferimento della<br>richiesta                                                                                                    | Compilazione automatica nella forma 00XXX_HTD_NNNNN<br>dove:<br>XXX: codice Azienda o AOP a seconda del flag seguente<br>NNNNN: progressivo numerico a partire da 00001, non<br>modificabile, creato per Azienda o AOP                         |
| Data Compilazione                   | D         | A            | S            | Т          | Data di compilazione della richiesta                                                                                                    | Compilazione automatica<br>Inizializzazione alla data attuale non modificabile                                                                                                    |
| Codice AOP                          | С         | A            | S            | Т          | Area Omogenea di<br>Programmazione alla quale<br>appartiene l'Azienda                                                                                                    | Si compila in automatico in base all'Azienda che emette la richiesta.                                                                                                    |
| Azienda                             | С         | A            | S            | Т          | Azienda che ha emesso la richiesta                                                                                                    |                                                                                                    |
| Piano di Finanziamento              | С         | С            | S            | Т          |                                                                                                    | Esisterà un piano sempre aperto per le richieste urgenti                                                                                                    |
| Titolo                              | С         | L            | S            | Т          | Descrizione libera della<br>richiesta                                                                                                    |                                                                                                    |
| Motivazione Sintetica               | С         | L            | S            | Т          | Indica brevemente la<br>motivazione es. perché<br>l'investimento è di natura<br>innovativa oppure perché<br>nuove dotazioni non<br>presenti sono da acquisire                                                                                                    |                                                                                                    |
| Urgenza/Priorità                    | C         | C            | S            | T          | Indica se la richiesta è<br>urgente o ha priorità 1, 2 o<br>3. Per urgenza si intende la<br>necessità di sostituire<br>un'apparecchiatura non più<br>funzionante, senza la<br>possibilità di utilizzare altre<br>apparecchiature dello<br>stesso tipo presenti<br>nell'Unità Operativa o nel<br>Presidio. La sostituzione<br>risulta urgente in quanto<br>non è più possibile erogare<br>tutte le prestazioni fino a<br>quel momento eseguite. | In caso la richiesta abbia carattere di urgenza, è necessario<br>allegare una relazione che ne specifichi le motivazioni.<br>Possibili valori:<br>- Richiesta Urgente<br>- Priorità 1<br>- Priorità 2<br>- Priorità 3<br>Alfanumerico (max 20) |
| Quantità                            | N         | A            | S            | Т          |                                                                                                    | Si compila in automatico con lo stesso valore indicato nel<br>campo Quantità nella schermata 'Righe'                                                                                                    |
| Forma di Acquisizione               | С         | C            | S            | Т          |                                                                                                    | Possibili valori (possibile selezionarne solo uno):<br>- Acquisto in proprietà<br>- Noleggio (solo attrezzature)<br>- Service (attrezzature + materiali consumabili /<br>personale)<br>Alfanumerico (max 60)                                   |
| Importo Totale Necessario (IVA inc) | V         | L            | S            | Т          | Importo totale della<br>richiesta                                                                                                    | Campo calcolato con le seguenti formule:<br>In caso di ACQUISTO<br>- Importo Totale Necessario = (Importo Acquisto *<br>Quantità) + (Importo Investimenti Strutturali                                                                          |

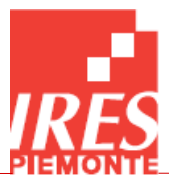

| Nome campo                                                       | Tipo dato | Compilazione | Obbligatorio | Testa/Riga | Descrizione campo | Note                                                                                                    |
|------------------------------------------------------------------|-----------|--------------|--------------|------------|-------------------|----------------------------------------------------------------------------------------------------|
|                                                                  |           |              |              |            |                   | Integrativi) se Investimenti Strutturali Integrativi<br>è "si" e se sono inclusi nell'importo necessario<br>Interventi Integrativi Inclusi nell'importo totale<br>necessario;<br>In caso di SERVICE o NOLEGGIO<br>- Importo Totale Necessario = (Importo/Anno * N.<br>Anni * Quantità) + (Importo Investimenti<br>Strutturali Integrativi) se Investimenti Strutturali<br>Integrativi è "si" e se sono inclusi nell'importo<br>necessario Interventi Integrativi Inclusi<br>nell'importo totale necessario.                                                                                                    |
| Investimenti Strutturali Integrativi                             | F         |              | S            | Т          |                   | Sì/No                                                                                                    |
| Importo Investimenti Strutturali<br>Integrativi (IVA inc)        | V         | L            | S            | Т          |                   | Nel caso in cui "Investimenti Strutturali Integrativi" sia "sì",<br>specificare l'importo (obbligatorietà condizionata)                                                                                                    |
| Interventi Integrativi Inclusi<br>nell'importo totale necessario | F         |              | S            | Т          |                   | Sì/No<br>Nel caso in cui siano necessari "Interventi Strutturali<br>Integrativi", indicare se sono inclusi o no nell'importo totale<br>indicato<br>(obbligatorietà condizionata)                                                                                                    |
| Finanziamenti A Copertura Della<br>Spesa                         | C         | C            | S            | Т          |                   | <ul> <li>Indicare la tipologia di finanziamento in relazione alla forma di acquisizione prevista. N.B. La donazione deve essere PREVALENTE rispetto agli altri finanziamenti. Possibili valori (è possibile scegliere uno o più campi):</li> <li>In caso di ACQUISTO <ul> <li>Fondi Propri di Investimento (se "sì" dettagliare l'importo (IVA inc))</li> <li>Richiesta di Finanziamento Regionale (se "sì" dettagliare l'importo (IVA inc))</li> <li>Altri Finanziamenti Dedicati (se "sì" dettagliare l'importo (IVA inc))</li> <li>Ribasso d'Asta (se "sì" dettagliare l'importo (IVA inc) ed il Codice Rif. Edisan)</li> </ul> </li> <li>In caso di SERVICE o NOLEGGIO <ul> <li>Fondi Propri di Spesa Corrente (se "sì" dettagliare l'importo (IVA inc))</li> <li>Altri Finanziamenti (se "sì" dettagliare l'importo (IVA inc))</li> </ul> </li> <li>Richiesta di Contributo Liberale (se "sì" dettagliare l'importo (IVA inc))</li> <li>Per "altri finanziamenti dedicati" si intendono progetti regionali, progetti ministeriali, progetti europei etc.</li> </ul> |
| Qual Donat/Finanz                                                | C         | C            | S            | Т          |                   | <ul> <li>Possibili valori (è possibile scegliere un solo valore):         <ul> <li>Singola persona fisica (specificare il nome nel campo Nome Donat/Finanz</li> <li>Fondazione (specificare il nome della Fondazione nel campo Nome Donat/Finanz)</li> <li>Società privata (specificare il nome della Società nel campo Nome Donat/Finanz)</li> </ul> </li> </ul>                                                                                                    |

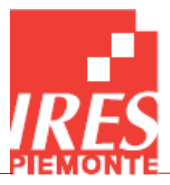

| Nome campo                    | Tipo dato | Compilazione | Obbligatorio | Testa/Riga | Descrizione campo                                                                                                    | Note                                                                                                    |
|-------------------------------|-----------|--------------|--------------|------------|----------------------------------------------------------------------------------------------------|----------------------------------------------------------------------------------------------------|
|                               |           |              |              |            |                                                                                                    | <ul> <li>Associazione no profit (specificare il nome<br/>dell'Associazione nel campo Nome Donat/Finanz)</li> <li>Altro Ente (specificare il nome dell'Ente nel<br/>campo Nome Donat/Finanz)</li> </ul>                                                                                 |
| Nome Donat/Finanz             | С         | L            | S            | Т          |                                                                                                    |                                                                                                    |
| Soluzione organizzativa       | С         | L            | S            | Т          |                                                                                                    | Obbligatorietà condizionata se la tipologia della richiesta è<br>stata segnalata come innovazione                                                                                                    |
| Altre Strutture               | С         | L            | S            | Т          |                                                                                                    | Obbligatorietà condizionata se la tipologia della richiesta è<br>stata segnalata come innovazione                                                                                                    |
| Condizione Clinica            | С         | L            | N            | Т          | Diffusione della condizione<br>clinica                                                                                     | Descrivere prevalenza, incidenza, mortalità o altre misure<br>relative all'impatto/peso della patologia sulla popolazione<br>affetta, o che potrebbe beneficiare dell'utilizzo della<br>tecnologia richiesta                                                                           |
| Valutazione HTA               | F         |              | S            | Т          |                                                                                                    | Sì/No<br>Obbligatorietà condizionata se la tipologia della richiesta è<br>stata segnalata come innovazione                                                                                                    |
| Imp. dichiarato               | F         |              | Ν            | т          | Importo dichiarato nel<br>bilancio di previsione<br>dell'anno in corso                                                     | Sì/No<br>Segnalare se l'importo è stato dichiarato nel bilancio di<br>previsione dell'anno in corso solo in caso di "acquisto con<br>fondi propri di investimento" o in caso di "service/noleggio<br>con fondi propri di spesa corrente"                                               |
| N° conto per inv.             | С         | L            | S            | Т          | Numero di conto per<br>investimento                                                                                        | Nel caso in cui "Imp. dichiarato" sia "sì" e in caso di acquisto<br>con "Fondi Propri di Investimento" specificare il numero di<br>conto (obbligatorietà ed editabilità condizionata)                                                                                                  |
| N° conto spesa corr.          | С         | L            | S            | Т          | Numero di conto per spesa<br>corrente                                                                                      | Nel caso in cui "Imp. dichiarato" sia "sì" e in caso di<br>service/noleggio con "Fondi Propri di Spesa Corrente"<br>specificare il numero di conto (obbligatorietà ed editabilità<br>condizionata)                                                                                     |
| Programma Temporale           | С         | С            | S            | Т          | Programma temporale<br>dell'investimento                                                                                   | Possibili valori (è possibile selezionarne solo uno):<br>In caso di ACQUISTO:<br>- Unica soluzione<br>- Programmato su più anni<br>In caso di SERVICE / NOLEGGIO:<br>- Frazionamento costante negli anni<br>- Frazionamento variabile negli anni                                       |
| Descrizione                   | С         | L            | S            | Т          | Descrizione in testo libero<br>che permette di dettagliare<br>il campo precedente (es.<br>numero di anni e<br>descrizione) | Alfanumerico (max 50)<br>Obbligatorietà condizionata: va sempre compilato, tranne<br>nel caso di "acquisto in unica soluzione"<br>Per i programmi di investimento che non si esauriscono<br>nell'anno in corso, indicare come avviene il frazionamento<br>anche sugli anni successivi. |
| ASR coinvolte                 | С         | С            | S            | Т          |                                                                                                    | Possibili valori (è possibile selezionarne solo uno):<br>- Solo ASR Richiedente<br>- Altre ASR di AIC<br>- Gara Regionale<br>Alfanumerico max (30)                                                                                                    |
| Impatto dell'Investimento su: | F         |              | S            | Т          |                                                                                                    | Sì/No                                                                                                    |

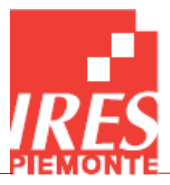

| Nome campo                                                         | Tipo dato | Compilazione | Obbligatorio | Testa/Riga | Descrizione campo                                                                                                    | Note                                                                                                    |
|--------------------------------------------------------------------|-----------|--------------|--------------|------------|----------------------------------------------------------------------------------------------------|----------------------------------------------------------------------------------------------------|
| Sicurezza di Pazienti ed Operatori                                 |           |              |              |            |                                                                                                    | Descrizione: obbligatorietà condizionata se il campo<br>precedente è "sì"                                                                                                    |
| Impatto dell'Investimento su:<br>Organiz. della Propria Struttura  | F         |              | S            | Т          |                                                                                                    | Sì/No<br>Descrizione: obbligatorietà condizionata se il campo<br>precedente è "sì"<br>Descrivere quali cambiamenti nell'organizzazione della<br>Struttura richiedente comporterà la nuova acquisizione e gli<br>eventuali impatti in termini di risorse umane |
| Impatto dell'Investimento su:<br>Risorse della Propria Struttura   | F         |              | S            | Т          |                                                                                                    | Sì/No<br>Descrizione: obbligatorietà condizionata se il campo<br>precedente è "sì"<br>Descrivere quali cambiamenti nell'organizzazione della<br>Struttura richiedente comporterà la nuova acquisizione e gli<br>eventuali impatti in termini di risorse umane |
| Impatto dell'Investimento su:<br>Organizzazione di Altre Strutture | F         |              | S            | Т          |                                                                                                    | Sì/No<br>Descrizione: obbligatorietà condizionata se il campo<br>precedente è "sì"<br>Descrivere quali cambiamenti nell'organizzazione della<br>Struttura richiedente comporterà la nuova acquisizione e gli<br>eventuali impatti in termini di risorse umane |
| Impatto dell'Investimento su:<br>Risorse di Altre Strutture        | F         |              | S            | т          |                                                                                                    | Sì/No<br>Descrizione: obbligatorietà condizionata se il campo<br>precedente è "sì"<br>Descrivere quali cambiamenti nell'organizzazione della<br>Struttura richiedente comporterà la nuova acquisizione e gli<br>eventuali impatti in termini di risorse umane |
|                                                                    |           |              |              |            | Schermata "Righe"                                                                                                    |                                                                                                    |
| Azienda                                                            | N         | A            | S            | R          |                                                                                                    | Compilazione automatica in base all'utente che ha<br>effettuato l'accesso                                                                                                    |
| Presidio/Sede                                                      | С         | С            | S            | R          | Presidio/sede selezionabile<br>dalla tabella presidi                                                                                                    | Alfanumerico (max 50)<br>Il campo "Presidio/Sede" sottostante si compila in<br>automatico.                                                                                                    |
| Classe                                                             | С         | С            | Ν            | R          | Classe tecnologica<br>selezionabile dalla tabella<br>delle classi tecnologiche<br>regionali                                                                                                    | Alfanumerico (max 30)<br>Il campo "Classe Tecnologica" sottostante si compila in<br>automatico.                                                                                                    |
| Oggetto della richiesta                                            | С         | L            | S            | R          | Descrizione libera<br>dell'oggetto della richiesta                                                                                                    |                                                                                                    |
| Tipologia                                                          | С         | С            | S            | R          | <ul> <li>Sostituzione di una<br/>tecnologia già presente per<br/>obsolescenza o a seguito di<br/>fuori uso;</li> <li>Sostituzione Evolutiva<br/>della tecnologia con una a<br/>livello tecnologico<br/>superiore;</li> <li>Riedizione di contratti di<br/>noleggio/service/<br/>leasing già attivi;</li> </ul> | Possibili valori (è possibile sceglierne uno solo):<br>In caso di RINNOVAMENTO<br>- Sostituzione<br>- Sostituzione Evolutiva<br>- Riedizione<br>- Riedizione Evolutiva<br>In caso di ESTENSIONE<br>- Potenziamento<br>- Aggiornamento                         |

Potenziamento Aggiornamento Ampliamento

\_

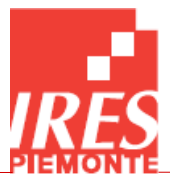

| Nome campo             | Tipo dato | Compilazione | Obbligatorio | Testa/Riga | Descrizione campo                                                                                                    | Note                                                                                                 |
|------------------------|-----------|--------------|--------------|------------|----------------------------------------------------------------------------------------------------|----------------------------------------------------------------------------------------------------|
|                        |           |              |              |            | <ul> <li>Riedizione Evolutiva di<br/>contratti di<br/>noleggio/service/<br/>leasing già attivi per<br/>tecnologie con livello<br/>tecnologico superiore;</li> <li>Potenziamento:<br/>incremento numerico di<br/>una tecnologia già<br/>presente;</li> <li>Aggiornamento:<br/>intervento su una<br/>tecnologia già presente per<br/>aggiornarla ad un livello<br/>prestazionale superiore o<br/>per incrementare la<br/>sicurezza;</li> <li>Ampliamento, con<br/>condizioni differenti di<br/>qualità/quantità del<br/>servizio, di contratti di<br/>noleggio/service/ leasing<br/>già attivi</li> <li>Introduzione Parziale:<br/>apparecchiatura assente<br/>nell'Unità Operativa<br/>richiedente ma presente<br/>presso altre Strutture della<br/>stessa Azienda;</li> <li>Introduzione Totale:<br/>apparecchiatura non<br/>presente nell'Azienda, la cui<br/>introduzione è finalizzata<br/>all'attivazione di nuove<br/>prestazioni;</li> <li>Attivazione da Contratti<br/>non ancora presenti<br/>nell'Azienda, richiedente<br/>relativi a service, noleggi o<br/>leasing, la cui introduzione<br/>è finalizzata all'attivazione<br/>di nuove prestazioni;</li> </ul> | In caso di innovazione         -       Introduzione Totale         -       Introduzione da Contratti |
| Struttura Richiedente  | С         | L            | Ν            | R          |                                                                                                    | Alfanumerico (max 50)                                                                                |
| Centro Di Costo        | С         | L            | Ν            | R          |                                                                                                    | Alfanumerico (max 50)                                                                                |
| Quantità               | Ν         | L            | S            | R          |                                                                                                    | (c)                                                                                                  |
| Importo Acquisto       | V         | L            | S            | R          | Importo per l'acquisto della<br>singola tecnologia                                                                                                    | Obbligatorietà condizionata ai casi di acquisto                                                      |
| N° Prestaz./Anno Eseg. | С         | L            | N            | R          | Numero di prestazioni<br>all'anno attualmente<br>eseguite                                                                                                    | Alfanumerico (max 100)<br>Se non noto indicare "N.A."                                                |

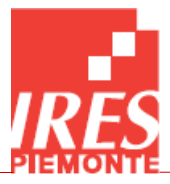

| Nome campo                                                  | Tipo dato | Compilazione | Obbligatorio | Testa/Riga | Descrizione campo                                                                                                    | Note                                                                                                    |
|-------------------------------------------------------------|-----------|--------------|--------------|------------|----------------------------------------------------------------------------------------------------|----------------------------------------------------------------------------------------------------|
| N° Prestaz Increment.                                       | С         | L            | N            | R          | Numero di prestazioni<br>all'anno incrementali<br>previste                                                                                                    | Alfanumerico (max 100)<br>Se non noto stimare                                                                                                    |
| Tipologia e N° Prestaz.                                     | С         | L            | S            | R          |                                                                                                    | Obbligatorietà condizionata se la tipologia della richiesta è<br>stata segnalata come innovazione.<br>Se non noto indicare "N.A."                                                                                                    |
| Importo/Anno                                                | V         | L            | S            | R          | Importo/anno medio                                                                                                    | Indicare l'importo/anno (a)<br>Nel caso in cui sia previsto un frazionamento variabile negli<br>anni, indicare l'importo/anno medio<br>Obbligatorietà condizionata ai casi di noleggio o service                                                                                                    |
| N. Anni                                                     | N         | L            | S            | R          |                                                                                                    | Indicare il numero di anni (b)<br>Obbligatorietà condizionata ai soli casi di noleggio/service                                                                                                    |
| Importo Totale                                              | V         | A            | S            | R          |                                                                                                    | Calcolato a partire dai precedenti campi (a*b*c)<br>Obbligatorietà condizionata ai soli casi di noleggio/service                                                                                                    |
| Val. Acq. Nominale                                          | V         | L            | S            | R          |                                                                                                    | Obbligatorietà condizionata ai soli casi di noleggio/service                                                                                                    |
| Diff. importo prev./att.                                    | V         | L            | S            | R          |                                                                                                    | Obbligatorietà condizionata ai casi di noleggio / service e in<br>caso di tipologia della richiesta = riedizione oppure riedizione<br>evolutiva (obbligatorietà condizionata)                                                                                                    |
| Motivazione della Diff.                                     | С         | L            | S            | R          |                                                                                                    | Da compilare solo in caso di service o noleggio e in caso di<br>tipologia della richiesta = riedizione oppure riedizione<br>evolutiva (obbligatorietà condizionata)                                                                                                    |
| Segnalazione di Infungibilità della<br>Tecnologia Richiesta | F         |              | s            | R          | Per infungibile si intende<br>un'apparecchiatura unica<br>sul mercato; nel caso di<br>tecnologia infungibile, si<br>presuppone l'acquisizione<br>in esclusiva | Sì/No                                                                                                    |
| Anni di garanzia                                            | N         | L            | S            | R          | Durata in anni della<br>garanzia                                                                                                    | Da compilare solo in caso di acquisto (obbligatorietà condizionata)                                                                                                    |
| Durata prevista in servizio                                 | Ν         | L            | S            | R          | Durata in anni in servizio                                                                                                    |                                                                                                    |
| Costi Manutenzione                                          | V         | L            | S            | R          |                                                                                                    | Da compilare solo in caso di acquisto (obbligatorietà condizionata)                                                                                                    |
| Costi Materiali Consumabili                                 | V         | L            | S            | R          |                                                                                                    | Da compilare solo in caso di acquisto e noleggio<br>(obbligatorietà condizionata)                                                                                                    |
| Costi Gestione                                              | V         | A            | S            | R          |                                                                                                    | <ul> <li>Campo calcolato con le seguenti formule:</li> <li>In caso di ACQUISTO:         <ul> <li>Costi Gestione = Costi Manutenzione * (Durata prevista in servizio - Durata della garanzia) + (Costi Materiali Consumabili * Durata prevista in servizio);</li> </ul> </li> <li>In caso di SERVICE / NOLEGGIO:         <ul> <li>Costi Gestione = Costi Materiali Consumabili * Durata prevista in servizio.</li> </ul> </li> </ul> |
| Costi Cessanti                                              | V         | L            | Ν            | R          |                                                                                                    |                                                                                                    |
| Costi Attuali                                               | V         | L            | Ν            | R          |                                                                                                    | Da inserire in caso di noleggio o service, ad eccezione di<br>Tipologia=Introduzione Parziale o Introduzione Totale o<br>Attivazione di Contratti                                                                                                    |
| Localizzazione                                              | С         | L            | Ν            | R          |                                                                                                    | Alfanumerico (max 50)                                                                                                    |
| Informazioni Tecnologia da                                  | Ν         | С            | Ν            | R          | ID Oggetto Fiteb <sup>3</sup>                                                                                                    |                                                                                                    |
| Sostituire/Aggiornare/Potenziare:                           |           |              |              |            |                                                                                                    |                                                                                                    |

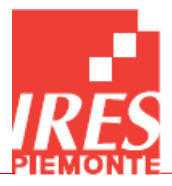

| Nome campo                                                                                        | Tipo dato | Compilazione | Obbligatorio | Testa/Riga | Descrizione campo                                                                                                    | Note                                                                                                    |
|---------------------------------------------------------------------------------------------------|-----------|--------------|--------------|------------|----------------------------------------------------------------------------------------------------|----------------------------------------------------------------------------------------------------|
| Codice Oggetto                                                                                    |           |              |              |            |                                                                                                    |                                                                                                    |
| Informazioni Tecnologia da<br>Sostituire/Aggiornare/Potenziare:<br>Anno Acquisto                  | N         | С            | N            | R          | Anno di acquisto                                                                                                    | Alfanumerico (max 20)                                                                                                    |
| Informazioni Tecnologia da<br>Sostituire/Aggiornare/Potenziare:<br>Classe Tecnologica             | С         | С            | N            | R          | Codice classe regionale da<br>selezionare dalla tabella dei<br>codici classe regionale                                   | Alfanumerico (max 20)                                                                                                    |
| Informazioni Tecnologia da<br>Sostituire/Aggiornare/Potenziare:<br>Produttore                     | С         | С            | N            | R          |                                                                                                    | Alfanumerico (max 20)                                                                                                    |
| Informazioni Tecnologia da<br>Sostituire/Aggiornare/Potenziare:<br>Modello                        | С         | С            | N            | R          |                                                                                                    | Alfanumerico (max 20)                                                                                                    |
| Informazioni Tecnologia da<br>Sostituire/Aggiornare/Potenziare:<br>N. Inventario                  | С         | С            | N            | R          | Numero di inventario                                                                                                    | Alfanumerico (max 20)                                                                                                    |
| Informazioni Tecnologia da<br>Sostituire/Aggiornare/Potenziare:<br>Destinazione                   | С         | С            | Z            | R          |                                                                                                    | Possibili valori:<br>- Dismissione dal servizio<br>- Scalamento a riserva nella vostra Struttura<br>- Spostamento ad altra struttura<br>- Scalamento a riserva per l'ASR<br>Alfanumerico (max 50)    |
| Informazioni Tecnologia da<br>Sostituire/Aggiornare/Potenziare:<br><b>N. analoghe in Presidio</b> | С         | L            | S            | R          | Numero di apparecchiature<br>della stessa classe<br>tecnologica per analogo<br>utilizzo presenti nel<br>presidio         | Indicare il numero di apparecchiature della stessa classe<br>tecnologica per analogo utilizzo presenti nel presidio,<br>ESCLUSE le apparecchiature oggetto della richiesta.<br>Alfanumerico (max 50) |
| Informazioni Tecnologia da<br>Sostituire/Aggiornare/Potenziare:<br><b>N. analoghe in UOP</b>      | С         | L            | S            | R          | Numero di apparecchiature<br>della stessa classe<br>tecnologica per analogo<br>utilizzo presenti nell'Unità<br>Operativa | Alfanumerico (max 50)                                                                                                    |
| Ver Cond Par 3.1.7 Reg                                                                            | С         | С            | S            | R          |                                                                                                    | Possibili valori (è possibile selezionarne solo uno)<br>- Consumabili in Quantità/Valore NON Rilevante<br>- Consumabili in Quantità/Valore Rilevante                                                 |
| Schermata "Note"                                                                                  |           |              |              |            |                                                                                                    |                                                                                                    |
| Note Emittente                                                                                    | М         | L            | Ν            | Т          | Note dell'Azienda                                                                                                    |                                                                                                    |
| Note Controllo                                                                                    | М         | L            | Ν            | Т          | Note dell'IRES                                                                                                    |                                                                                                    |
| Note Parere                                                                                       | Μ         | L            | N            | Т          | Note della Cabina di Regia<br>HTA                                                                                        |                                                                                                    |

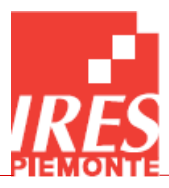

## 10. Contatti

Area Salute e sviluppo del sistema sanitario IRES Piemonte - Istituto di Ricerche Economico Sociali website: <u>www.sistemasalutepiemonte.it</u> - <u>www.ires.piemonte.it</u>

Dirigente: dott.ssa Giovanna Perino

Ricercatrici Nucleo Tecnico HTAM Health Technology Assessment and Management: dott.ssa Stefania Bellelli, dott.ssa Chiara Rivoiro, dott.ssa Valeria Romano, dott.ssa Bibiana Scelfo mail: <u>hta@ires.piemonte.it</u>, <u>htm@ires.piemonte.it</u>

Ulteriori informazioni sono reperibili ai link:

https://www.sistemasalutepiemonte.it/index.php/temi/tecnologie-sanitarie